#### 평가판 다운로드 방법

#### 평가판 다운로드 방법에 대한 내용이 담겨있는 매뉴얼 입니다.

- ① www.ewavesolution.co.kr 이웨이브솔루션 홈페이지에 접속 합니다.
- ② 고객지원 -> 평가판 -> EPLAN 평가판 다운로드를 클릭 합니다.

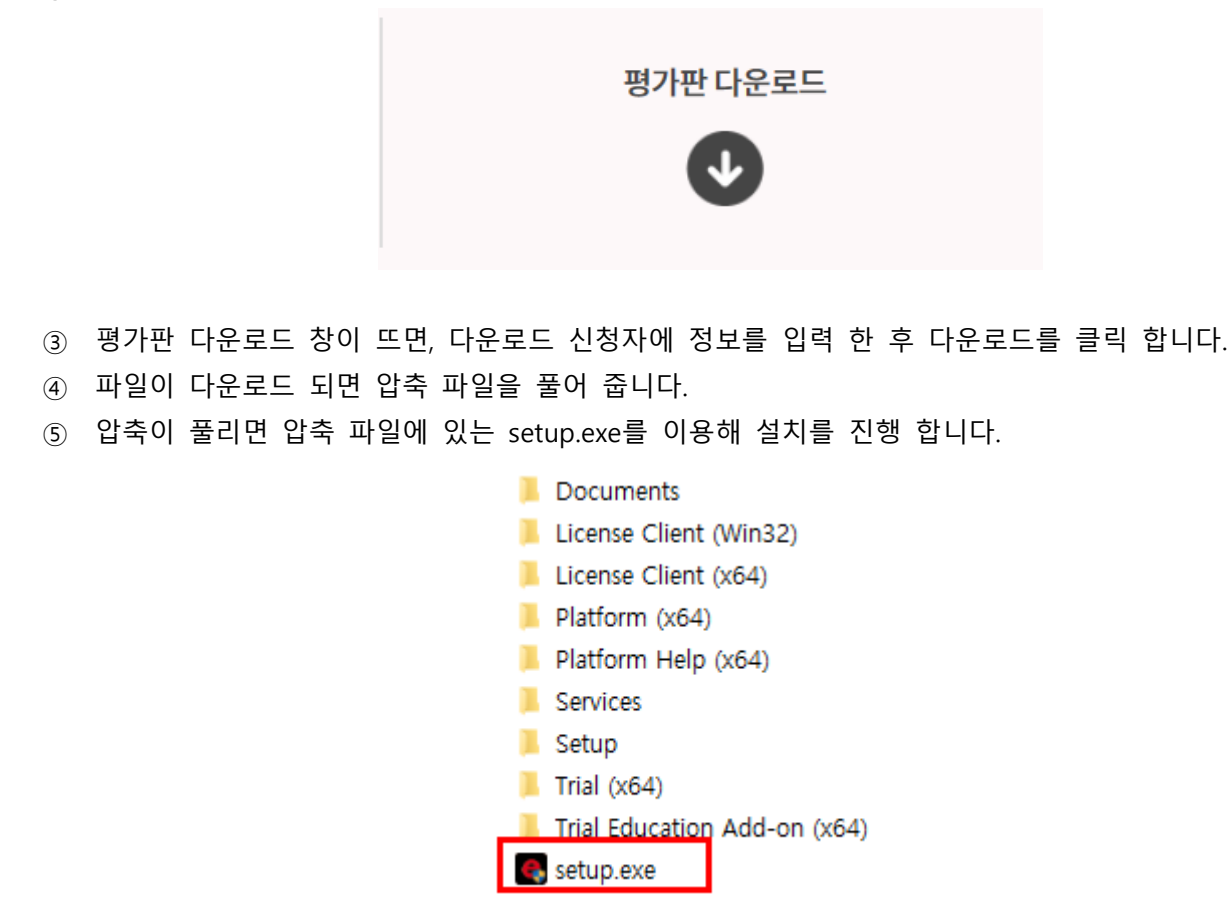

⑥ 설치가 진행이 되며, 아래와 같은 라이선스 신청 창이 활성화 되며, 각 내용에 맞게 기입 하여 주시고 send
를 클릭 합니다.

만약 아래 창이 뜨지 않을 경우 아래 url에 접속하여 라이선스를 신청하여 주십시오.

URL: https://license.eplan.de/edu\_trial/?p=45S463&l=1042&h=66-AB-FA-F2-C5&v=2.6.3.10395

## ewave solution

|                                                                                                    | EPLAN Setup Manager 🛛 🗕 🗖 💌                                                                                                    |
|----------------------------------------------------------------------------------------------------|----------------------------------------------------------------------------------------------------|
| <u>PLAN</u>                                                                                                    |                                                                                                    |
| 아래에서 프로그램 변수를 선택하십시오.                                                                                                    |                                                                                                    |
| 사용 가능한 프로그램: Trial (Win32)                                                                                                    |                                                                                                    |
|                                                                                                    | 제품 정보 📀                                                                                                    |
| EPLAN Trial Registration                                                                                                    | ^                                                                                                    |
| Thank you for your interest in the EPLAN Trial versi<br>have any questions or need assistance, please cor                                                                                                    | on. To register your EPLAN Trial software, please complete the form below and click Send. If you<br>stact education@eplan.de.                                  |
| During the installation, the validation code will be surgistering.<br>If you do not have internet access at the moment, y<br>running Setup.exe again. The validation code will th<br>program for the first time, enter this validation code | ent to the e-mail address you entered when<br>you can register via the Internet later by<br>en be e-mailed to you. When you run the<br>via the License button. |
| Salutation                                                                                                    | Mr. V*                                                                                                    |
| Title                                                                                                    |                                                                                                    |
| First name                                                                                                    | +                                                                                                    |
| Last name                                                                                                    | *                                                                                                    |
| Companyew (회사명)<br>꼭 이형태로 기입을 하셔야 합니다.                                                                                                    | · · · · · · · · · · · · · · · · · · ·                                                                                                    |
| Address                                                                                                    | •                                                                                                    |
| Postalcode                                                                                                    |                                                                                                    |
| City / State                                                                                                    | *                                                                                                    |
| Country                                                                                                    | Select your country                                                                                                    |
| Email                                                                                                    |                                                                                                    |
| Email (confirm Email)                                                                                                    | •                                                                                                    |
| Phone No.                                                                                                    | •                                                                                                    |
| Position                                                                                                    |                                                                                                    |
| Branch or Industry                                                                                                    | •                                                                                                    |
| Number of employees in your company                                                                                                    | •                                                                                                    |
| Number of employees in engineering                                                                                                    |                                                                                                    |
| How did you hear about this trial version?                                                                                                    | Recommended by a local EPLAN office/distributor 💙                                                                                                    |
| Send                                                                                                    | Reset<br>send를 클락 하면 라이선스 신청이 완료 됩니다.                                                                                                    |
|                                                                                                    | © 2015 EPLAN Software & Service.                                                                                                    |
|                                                                                                    | ~                                                                                                    |
| 도움말                                                                                                    | 다음_ 취소                                                                                                    |

※ 모든 내용은 영문 기입하여 주시고 오른쪽에 \* 표시가 있는 부분은 필 수 입력 부분입니다.
(신청하여 주실 때 \* 부분이 정확하지 않으면 라이선스가 발급 되지 않을 수 있습니다.)

|                                                     | Ex)                    |             |        |        |
|-----------------------------------------------------|------------------------|-------------|--------|--------|
| Salutation(성별)                                      | Mr.                    |             |        |        |
| Title(직급)                                           | assitant mannager      |             |        |        |
| First name(이름)                                      | Gildong                |             |        |        |
| Last name(성)                                        | Hong                   |             |        |        |
| Company(회사이름)                                       | KR ELECTRICAL          |             |        |        |
| Address(주소)                                         | 148, Gosan-ro          |             |        |        |
| Postalcode(우편번호)                                    | 15850                  |             |        |        |
| City/State(도시)                                      | Gunpo-si Gyeong        | ji-do       |        |        |
| Country(국가)                                         | Korea                  |             |        |        |
| Email(이메일)                                          | gildong@e-mail.co      | . kr        |        |        |
| Email (confirm Email) (이메일 확인) gildong@e-mail.co.kr |                        |             |        |        |
| Phone No. (전화번호)                                    |                        | 010-1234-5  | 678    |        |
| Position (담당업무)                                     |                        | engineer    |        |        |
| Branch or Industry (산                               | 업군)                    | Automotive  |        |        |
| Number of employees i                               | in your company (직     | 원수)         | 11     |        |
| Number of employees in engineering (엔지니어수) 5        |                        |             |        |        |
| How did you hear abo                                | ut this trial version? | ? (Trial을 알 | 게된 경위) | Recomm |
|                                                     |                        |             |        |        |

Recommended by a local EPLAN

| ⑦ 그 다음 다음을 클        | 클릭하여 설치를 진행하여 주십시오.                        |   |
|---------------------|--------------------------------------------|---|
| EPLAN Setup Manager |                                            | x |
| PLAN<br>Secure 8    |                                            |   |
| 프로그램 파일을 설치할        | · 타깃 디렉토리를 선택하고, 마스터 데이터와 프로그램 설정을 지정하십시오. |   |
| 프로그램 디렉토리:          | C:#Program Files#EPLAN                     |   |
| EPLAN 원본 마스터 데이터:   | C:\ProgramData\EPLAN\O_Data                |   |
| 시스템 마스터 데이터:        | C:#Users#Public#EPLAN#Data                 |   |
| 회사 코드:              | EPLAN KOREA                                |   |
| 사용자 설정:             | C:\Users\Public\EPLAN\Settings             |   |
| 워크스테이션 셜정:          | C:\Users\Public\EPLAN\Settings             |   |
| 회사 설정:              | C:\Users\Public\EPLAN\Settings             |   |
| 측정 단위:              | O mm ● 인치                                  |   |
|                     |                                            |   |
|                     |                                            |   |
|                     |                                            |   |
|                     |                                            |   |
|                     |                                            |   |
| 도움말                 | 기본값 이전 버전 뒤로 다음 취소                         |   |

- 프로그램 디렉토리: EPLAN 프로그램이 설치될 디렉토리를 설정한다. 로컬 드라이브(예를 들면, C: 또는 D:)만 사용해야 한다.
- EPLAN 원본 마스터 데이터: EPLAN이 기본 제공하는 원본 마스터 데이터에 대한 백업 파일로 사용한다.
- 시스템 마스터 데이터: 시스템 마스터 데이터에서 선택한 디렉토리는 마스터 데이터의 기본 디렉토리로 사용한다.
- 회사 코드: 회사 이름을 설정한다. 짧은 이름으로 사용하는 것을 추천한다.
- 워크스테이션, 회사 설정: 고객 관련 설정, 워크스테이션 관련 설정이다.

### ewave solution

⑧ "사용자 정의 설치" 및 "마스터 데이터 및 언어"를 클릭하면 프로그램 및 데이터 설치에 대한 세부 사항을 설정합니다. [설치] 버튼을 클릭하여 프로그램 설치를 진행합니다.

| 😑 EPI    | AN Setup Manager                 |                                      |          |                  |               |             |          | X   |
|----------|----------------------------------|--------------------------------------|----------|------------------|---------------|-------------|----------|-----|
| G        | PLAN<br>PLAN                     |                                      |          | TA               |               |             |          |     |
| 표준       | 설치를 수행하거나 설치할 구성                 | 영요소, 마스터 데이터 및 언어를 선                 | 텔택하      | 십시오. 이를 위        | 이해서는 '사용      | 자 정의 설치'를 클 | 릭하십시오.   |     |
|          |                                  |                                      |          |                  |               | X           | ŀ용자 정의 설 | ম 🔿 |
| 프로       | 그램 구성요소:                         |                                      |          |                  |               |             |          |     |
|          | 프로그램 구성요소                        | 설명                                   |          | 버전               | 설치된 버전        | 시스템 유형 상태   | 크기(MB)   |     |
| 1        | EPLAN License Client (x64)       | 프로그램 파일 License Client               |          | 9.1.16.23900     |               |             | 290.84   |     |
| 1        | EPLAN License Client             | 프로그램 파일 License Client               |          | 9.1.16.23900     |               |             | 287.48   |     |
|          | EPLAN Electric P8 2.8 (x64)      | 프로그램 파일 Electric P8                  |          | 2.8.3.12535      |               |             | 1.85     |     |
|          | EPLAN Electric P8 Data 2.8 (x64) | 원본 EPLAN 마스터 데이터 Electric P8         |          | 2.8.3.12535      |               |             | 504.03   |     |
|          | EPLAN Platform 2.8 (x64)         | 프로그램 파일 EPLAN platform               |          | 2.8.3.12535      |               |             | 1524.25  |     |
|          | EPLAN Platform Data 2.8 (x64)    | 원본 EPLAN 마스터 데이터 EPLAN plat          | tform    | 2.8.3.12535      |               |             | 1770.70  |     |
|          | EPLAN Connector for eVIEW 2.8    | Program files Connector for eVIEW    |          | 2.8.3.12535      |               |             | 1.52     |     |
|          | EPLAN Connector for Cogineer 1   | Program files Connector for Cogineer |          | 2.8.3.12535      |               |             | 0.05     | *   |
|          |                                  |                                      |          |                  |               |             | 데이터 및 언  | બ 📀 |
| 마스       | 터 데이터 유형:                        |                                      | 언어       | 모듈:              |               |             |          |     |
| - 111    | 마스터 데이터                          | A                                    |          | 언어               |               |             |          |     |
|          | 양식                               |                                      |          | 체코어              |               |             |          |     |
|          | 매크로                              |                                      |          | 덴마크어             |               |             |          |     |
|          | 이미지                              |                                      |          | 독일어(독일)          |               |             |          |     |
|          | 구성                               |                                      |          | 영어(미국)           |               |             |          |     |
|          | 출력 양식                            |                                      |          | 스페인어(스페인         | 9             |             |          | =   |
|          | 심볼                               | E                                    |          | 프랑스어(프랑스         | :)            |             |          |     |
|          | 템플릿                              |                                      |          | 헝가리어             |               |             |          |     |
|          | 프로젝트                             |                                      |          | 이탈리아어(이틸         | [리아)          |             |          |     |
|          | 권한 관리                            |                                      |          | 일본어              |               |             |          |     |
|          | 문서                               |                                      | <b>V</b> | 한국어              |               |             |          |     |
|          | DXF / DWG                        |                                      |          | 네덜란드어            |               |             |          |     |
| <b>V</b> | 기능 정의                            |                                      |          | 출단도어<br>프로토카아(비리 | ( <b>X</b> 1) |             |          |     |
|          | 기계 모델                            |                                      |          | 포르루갈에(모리         | [일)<br>'트가\   |             |          |     |
|          | 부품 데이터                           | *                                    |          | 로마니아어            | ·干智)          |             |          | -   |
| 10.01    |                                  |                                      | 하서:      | 하국어              |               |             |          |     |
|          |                                  |                                      | 5.22     | 4. 2.7.1         |               |             |          |     |
|          | 도움말                              |                                      |          |                  | 뒤로            | 설치          | 취소       |     |
|          |                                  |                                      |          |                  |               |             |          | _   |

- EPLAN License Client: 하드웨어 키를 통한 라이선스 확인이 필요하다.
- EPLAN Electric P8 2.8: EPLAN Electric P8의 필수 프로그램 구성 요소이다.
- EPLAN Electric P8 Data 2.8: EPLAN Electric P8의 필수 마스터 데이터이다.
- EPLAN Platform 2.8: EPLAN 플랫폼의 필수 프로그램 구성 요소이다.
- EPLAN Platform Data 2.8: EPLAN 플랫폼의 프로젝트 비관련 마스터 데이터(예: 부품 마스터 데이터)이다.

⑨ 설치가 완료되면 [마침] 버튼을 클릭하여 설치를 종료한다.

| EPLAN Setup Manager                    |                                     |              |               |               |                   | ×           |
|----------------------------------------|-------------------------------------|--------------|---------------|---------------|-------------------|-------------|
| PLAN<br>B                              |                                     |              |               |               | <b>W</b> e        | //<br>IPLAN |
| PLAN Setup Manager가 성공적으로<br>을 클릭하십시오. | 로 EPLAN Electric P8 2.8 (x64)을(를) 설 | 치했습니다. E     | PLAN Setup Ma | anager 마법사를 좋 | 종료하려면 [           | 마침          |
|                                        |                                     |              |               | ,             | <u> 사용</u> 자 정의 설 | য়া 🔿       |
| 프로그램 구성요소:                             |                                     |              |               |               |                   |             |
| 프로그램 구성요소                              | 설명                                  | 버전           | 설치된 버전        | 시스템 유형 상태     | 크기(MB)            | -           |
| EPLAN License Client (x64)             | 프로그램 파일 License Client              | 9.1.16.23900 | 9.1.16.23900  | 0 (           | 290.84            |             |
| EPLAN License Client                   | 프로그램 파일 License Client              | 9.1.16.23900 | 9.1.16.23900  | 0 (           | 287.48            |             |
| EPLAN Electric P8 2.8 (x64)            | 프로그램 파일 Electric P8                 | 2.8.3.12535  | 2.8.3.12535   | 0 (           | 1.85              |             |
| EPLAN Electric P8 Data 2.8 (x64)       | 원본 EPLAN 마스터 데이터 Electric P8        | 2.8.3.12535  | 2.8.3.12535   | 0 (           | 504.03            |             |
| EPLAN Platform 2.8 (x64)               | 프로그램 파일 EPLAN platform              | 2.8.3.12535  | 2.8.3.12535   | 0 (           | 1524.25           |             |
| EPLAN Platform Data 2.8 (x64)          | 원본 EPLAN 마스터 데이터 EPLAN platform     | 2.8.3.12535  | 2.8.3.12535   | 0 (           | 1770.70           |             |
| <br><u>1</u>                           | NEWS 버전 2.8용                        | EPLAN        |               | <u>e</u>      |                   |             |
| 치가 완료되었습니다.                            |                                     |              |               |               |                   |             |

- ⑩ 설치가 완료 된 후 1~3일 정도 소요 후 E-mail로 EPLAN 버전을 사용할 사용 할 수 있는 라이선스 코드가 발급 됩니다 .(설치 후 회사로 연락 주시면 주시면 라이선스 코드를 더욱 빨리 받아 보실 수 있습니다. (T.070-4610-3180)
- ① 라이선스 메일 정보는 다음과 같습니다.

|   | Product: EPLAN Electric P8 TRIAL with Fluid and PPE AddOn |
|---|-----------------------------------------------------------|
| 2 | Serial Nr.: EPL0T3WTG0                                    |
| 3 | Validation code: 61JZ7NZ17P63ZYZC4HY3T9YPEGMZP7XVHXBY     |
|   | • Product : 설치 된 제 품 정보입니다.                               |

- Serial Nr : EPL0T3WTG0
- Validation code : 제품 코드 라이선스로 제품을 실행하는데 필요 합니다.
- ① EPLAN을 클릭 하여 실행을 합니다.

클릭하면 아래와 같은 창이 활성화 되며, 전달 받은 라이선스 정보를 기입 합니다.

• 회사 이름 : 회사의 이름을 기입 합니다.

# ewave solution

- 일련 번호 : 전달 받은 메일에 Seral Nr를 기입 합니다.
- 인증 코드 : 전달 받은 메일에 Validation Code를 입력 합니다.